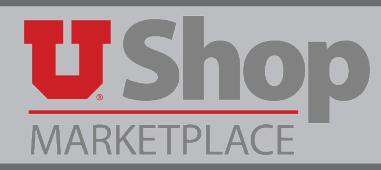

A major feature provided by UShop is reliable electronic distribution of purchase orders. For a variety of reasons, however, a user may choose not to have the system automatically send the Purchase Order (PO) to the supplier. By selecting the option described in this guide, the user will take the responsibility to communicate with the supplier about the PO.

**1.** On the Proceed to Checkout page, click on the Billing tab, then click on edit.

| U Shop<br>MARKETPLACE                                                 |                                                                              |                                                                                   | м.                                   |
|-----------------------------------------------------------------------|------------------------------------------------------------------------------|-----------------------------------------------------------------------------------|--------------------------------------|
| ) Shop $>$ My Carts and Orders $>$ Open                               | My Active Shopping Cart $oldsymbol{ abla}$ $eta$ Billing - Draft Requisition |                                                                                   |                                      |
| < Return to shopping cart                                             |                                                                              |                                                                                   |                                      |
| This order is ready to be placed.                                     |                                                                              |                                                                                   | Submit Requisition Assign Cart       |
| Requisition<br>2016-07-26 u0182453 01                                 | Billing                                                                      |                                                                                   | Document Actions 👻   History   🚔   ? |
| Status: Draft                                                         | Bill To                                                                      |                                                                                   | edit                                 |
| Document Total: 67.61 USD<br>What's next for my order?<br>Requisition | Billing address                                                              | ACCOUNTS PAYABLE<br>201 PRESIDENTS CIR<br>RM 145<br>SALT LAKE CITY, UT 84112-9003 |                                      |
| General 🗸                                                             |                                                                              | United States                                                                     |                                      |
| Shipping                                                              | Billing Options                                                              |                                                                                   | (2) edit                             |
| Billing 👤 🗸                                                           | Accounting Date                                                              |                                                                                   |                                      |
| Accounting Distribution                                               | PO Distrib Override                                                          | Will Distribute<br>Will Distribute                                                |                                      |
| Internal Notes and Attachm ✔                                          | Hold For Receipting                                                          | x                                                                                 |                                      |
| External Notes and Attachm 🖌                                          | Handling Code Override<br>Separate Payment Override                          |                                                                                   |                                      |
| Supplier Information 🖌                                                | Payment Message                                                              | no value<br>V                                                                     |                                      |

2. In the Billing Options, check the box to the right of "Prevent automatic PO distribution. Check box to Manually distribute PO." Click save.

| Billing Options                                                        |             |  |  |
|------------------------------------------------------------------------|-------------|--|--|
| Accounting Date                                                        |             |  |  |
|                                                                        | mm/dd/yyyy  |  |  |
| Hold Invoice for Approval                                              |             |  |  |
| Handling Code Override                                                 | <b>T</b>    |  |  |
| Separate Payment Override                                              | •           |  |  |
| Payment Message                                                        |             |  |  |
| Require exact PO to Invoice match                                      |             |  |  |
| Prevent automatic PO distribution. Check box to manually distribute PO |             |  |  |
|                                                                        |             |  |  |
|                                                                        |             |  |  |
|                                                                        | Save Cancel |  |  |

**3.** Complete your order as usual. If you need to print the PO, select "Print Fax Version" in the Document Actions dropdown menu on the PO.

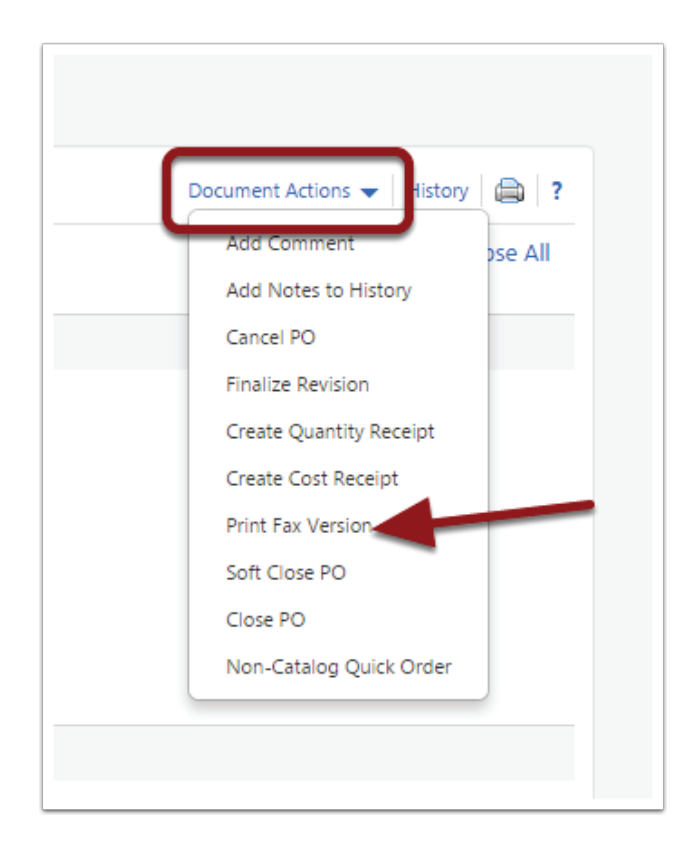

For detailed instructions on saving or printing a PO, view the reference guide:

How to save/print a PO (for Manual Distribution).